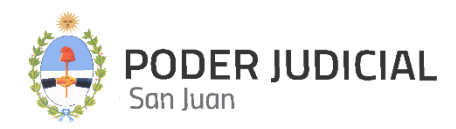

# HISTORICUM

# Digitalización del Archivo Histórico de Expedientes

INSTRUCTIVO PARA USUARIOS MAYO 2025

DIGITALIZACIÓN DE EXPEDIENTES

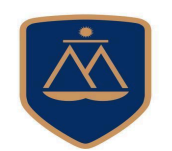

DIRECCIÓN DE INFORMÁTICA

# Contenido de este Instructivo

| Introducción                     | 3  |
|----------------------------------|----|
| Acceso Inicial a Historicum      | 4  |
| Pantalla de Acceso               | 4  |
| Pantalla Principal               | 6  |
| Módulo Expedientes Aprobados     | 7  |
| Módulo Expedientes Digitalizados | 10 |
| Módulo Rechazos                  | 16 |
| Glosario de Términos             | 19 |

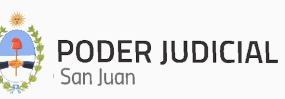

### Introducción

La Corte de Justicia del Poder Judicial de San Juan, a través de la Dirección de Informática, ha implementado una innovadora herramienta informática denominada **HISTORICUM**, diseñada específicamente para la digitalización de Expedientes (Exptes) Históricos del Poder Judicial.

Este avance tiene como objetivo principal la preservación y protección de documentos de incalculable valor histórico, tales como aquellos relacionados con figuras emblemáticas de nuestra historia, como José de San Martín y Domingo Faustino Sarmiento. Al resguardar estos Exptes en formato digital y en la nube, se asegura su conservación frente al paso del tiempo, el deterioro físico y posibles pérdidas.

Entre las ventajas de esta iniciativa destacan:

- Preservación del patrimonio histórico: garantiza que documentos relevantes para la memoria colectiva de la Provincia y del país permanezcan intactos para las generaciones futuras.
- Acceso ágil y simplificado: permite que operadores judiciales, historiadores y otros interesados consulten esta información de manera rápida y eficiente, desde los lugares y dispositivos autorizados para tal fin.
- Optimización de recursos: facilita la administración de Justicia al reducir el tiempo y los costos asociados al manejo de documentación física.
- Difusión del conocimiento: contribuye a acercar la historia y los valores judiciales a investigadores, académicos y ciudadanos interesados en comprender la evolución de nuestro sistema judicial desde sus orígenes y su impacto en la sociedad.

De este modo, el Poder Judicial de San Juan no sólo resguarda su historia, sino que también impulsa la modernización de sus procesos, promoviendo un acceso inclusivo, eficiente y sostenible a su valioso acervo documental.

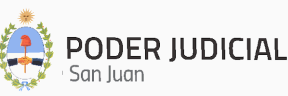

### Acceso Inicial a Historicum

Para acceder por primera vez a **HISTORICUM**, el usuario deberá completar el formulario que se encuentra en el sitio oficial del Poder Judicial, Menú Seguridad Informática, opción Formularios (Historicum) y enviarlo por email al Dpto de Seguridad informática: seginformatica@jussanjuan.gov.ar.

#### Contacto del Departamento de Seguridad Informática:

- Dirección: Mitre 349 Este PB Edificio Dr. Juan De Dios Flores
- Email: <u>seginformatica@jussanjuan.gov.ar</u>
- Teléfono: **0264 432-4550, Opción 2.**

#### Consultas Técnicas del Sistema:

- Departamento de Soporte a Usuarios Dirección de Informática
- Dirección: Mitre 349 Este PB Edificio Dr. Juan De Dios Flores
- Email: informatica@jussanjuan.gov.ar
- Teléfono: 0264 432-4550, Opción 1.

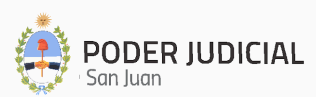

## Pantalla de Acceso

Para ingresar al sistema, utilice la siguiente dirección: <u>https://historicum.jussanjuan.gob.ar/</u>

La pantalla de acceso a HISTORICUM será similar a la siguiente imagen:

| PODER JUDICIAL<br>San Juan                      |
|-------------------------------------------------|
| Historicum está solicitando inicio de<br>sesión |
| Usuario o CUIL/T                                |
| Contraseña                                      |
| <b>436ne</b>                                    |
| Ingresar                                        |
| Olvidé mi controccão                            |
| Cambiar mi contraseña                           |
| (Ingresando contraseña actual y cuil)           |

© Poder Judicial de la Provincia de San Juan

En la pantalla de acceso, una vez que recibió el alta, deberá completar los siguientes campos:

- CUIL: Ingrese su número de CUIL sin puntos ni guiones.
- Contraseña: Utilice la misma clave que usa para acceder al sistema Mi Legajo.

**Nota:** Si tiene problemas para acceder, comuníquese con el Departamento de Soporte a Usuarios para solicitar asistencia.

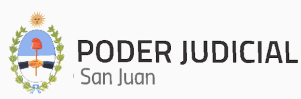

# Pantalla Principal

Una vez autenticado, se mostrará la pantalla principal con sus distintas secciones y opciones habilitadas, tal como se visualiza en la siguiente figura:

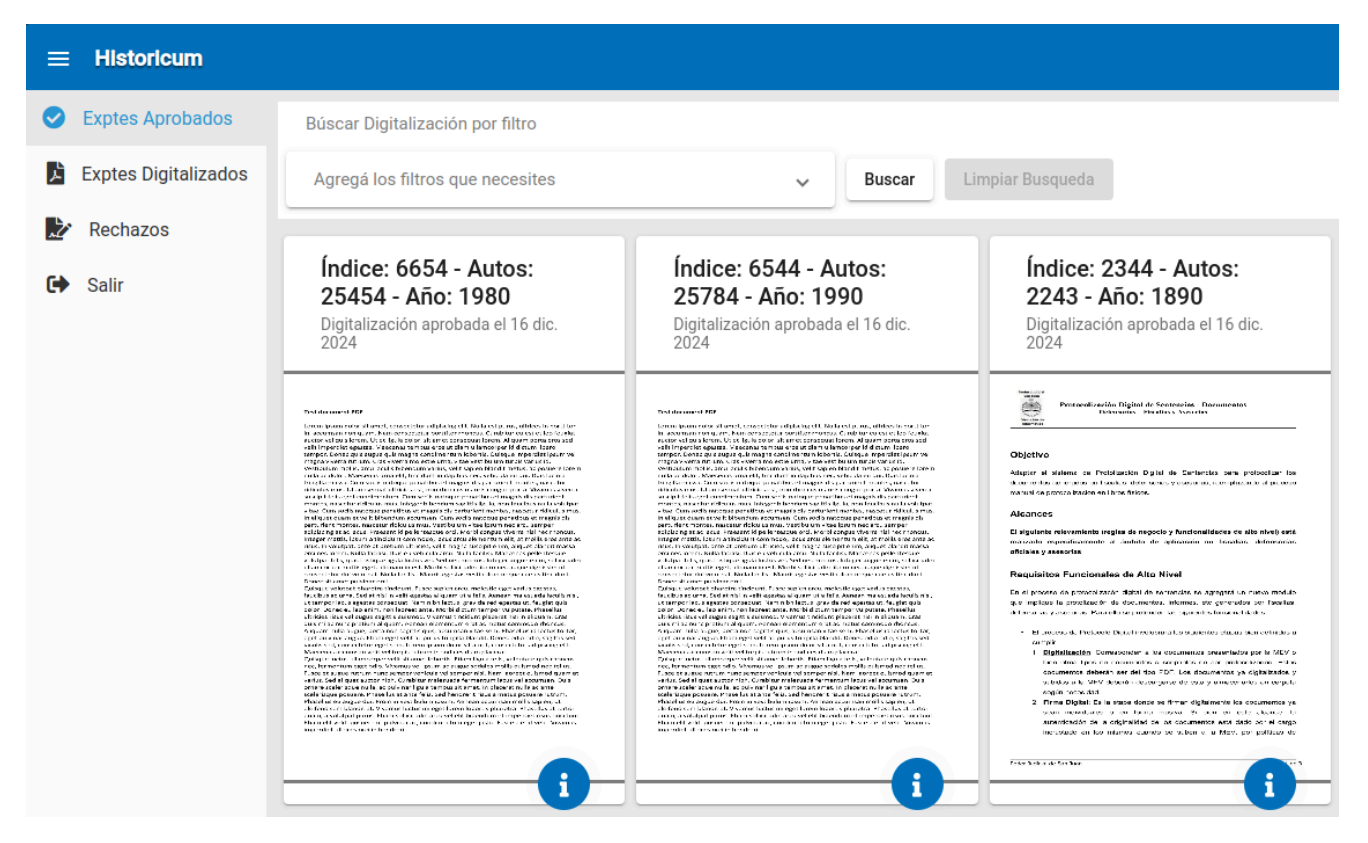

Esta pantalla incluye:

- Módulo de Expedientes Aprobados.
- Módulo de Expedientes Digitalizados.
- Módulo de Rechazos.

Cada módulo está diseñado para realizar funciones específicas y optimizar el trabajo con los expedientes históricos.

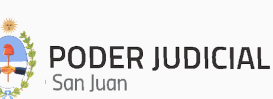

### Módulo de Expedientes Aprobados

El módulo **"Expedientes Aprobados"** permite la búsqueda y visualización de los expedientes históricos que han sido digitalizados, verificados y aprobados para su consulta.

**1. Vista Preliminar:** al ingresar, se despliega una pantalla que presenta una vista preliminar de los primeros registros disponibles, posibilitando así una navegación inicial rápida y organizada, tal como se muestra en la siguiente imagen:

| ≡ Historicum           |                                                                                                    |                                                                                          |                                                                                                    |
|------------------------|----------------------------------------------------------------------------------------------------|------------------------------------------------------------------------------------------|----------------------------------------------------------------------------------------------------|
| Exptes Aprobados       | Búscar Digitalización por filtro                                                                          |                                                                                          |                                                                                                    |
| 💪 Exptes Digitalizados | Agregá los filtros que necesites                                                                          | → Buscar L                                                                               | impiar Busqueda                                                                                                    |
| Rechazos               |                                                                                                    |                                                                                          |                                                                                                    |
| 🕞 Salir                | Índice: 6654 - Autos:<br>25454 - Año: 1980<br>Digitalización aprobada el 16 dic.<br>2024                  | Índice: 6544 - Autos:<br>25784 - Año: 1990<br>Digitalización aprobada el 16 dic.<br>2024 | <b>Índice: 2344 - Autos:</b><br><b>2243 - Año: 1890</b><br>Digitalización aprobada el 16 dic.<br>2024                                                                                                    |
|                        | <section-header><section-header><text><text><text></text></text></text></section-header></section-header> | <text><text><text><text><text></text></text></text></text></text>                        | <image/> <image/> <image/> <section-header><section-header><text><text><text><text><text></text></text></text></text></text></section-header></section-header> |

De esta manera, los usuarios pueden acceder de manera eficiente a documentos ya validados, asegurando la calidad y la integridad de la información presentada.

### 2. Búsqueda de Expedientes:

 $\circ$  Si se desea buscar un Expte en particular, se podrá hacer clic en

Agrega los filtros que necesites donde se mostrará una pantalla de selección de filtros que permitirá la identificación de un Expte por cualquiera de los criterios presentados, y al hacer clic en Buscar se podrá ubicar un Expte determinado, como se muestra en la siguiente figura:

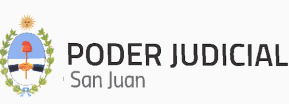

| Agregá los filtros que n | ecesites | ^ |        |
|--------------------------|----------|---|--------|
| Año                      | Fuero    | Ŧ |        |
| Autos                    | Carátula |   | Buscar |
| Indice                   |          |   |        |

• Una vez individualizado el Expte, al hacer clic en 🛈 se visualizará toda la información relacionada:

Digitalización "Autos: 25454- Carátula: Pérez c/Riveros s/Lesiones leves- Año: 1980"

| • |   |  |
|---|---|--|
| ` | • |  |
| - | • |  |
| • | • |  |
|   |   |  |

| Datos de protocolización:            |                                        | ≔ …                                                                                                    | - +                                                                                                    | 1                                                                                                    | de 1 •••                                                                                                    | م                                                                                                    | ··· * |
|--------------------------------------|----------------------------------------|----------------------------------------------------------------------------------------------------|----------------------------------------------------------------------------------------------------|----------------------------------------------------------------------------------------------------|----------------------------------------------------------------------------------------------------|----------------------------------------------------------------------------------------------------|-------|
| Fuero                                | Año                                    |                                                                                                    |                                                                                                    |                                                                                                    |                                                                                                    |                                                                                                    |       |
| Penal 🔻                              | 1980                                   |                                                                                                    |                                                                                                    |                                                                                                    |                                                                                                    |                                                                                                    | _     |
|                                      |                                        | Test document PD                                                                                                    | DF                                                                                                    |                                                                                                    |                                                                                                    |                                                                                                    | _     |
| Indice                               | Autos                                  | Lorem ipsum dolo                                                                                                    | or sit amet, consecte                                                                                                    | etur adipisci                                                                                                    | ng elit. Nulla est purus                                                                                                    | , ultrices in porttitor                                                                                                    |       |
| 6654                                 | 25454                                  | in, accumsan non                                                                                                    | quam. Nam consec                                                                                                    | tetur porttit                                                                                                    | or rhoncus. Curabitur                                                                                                    | eu est et leo feugiat                                                                                                    |       |
| Carátula<br>Pérez c/Riveros s/Lesion | Observaciones<br>Prueba en QA - Dic-24 | auctor ver quis ion<br>velit imperdiet egr<br>tempor. Donec qu<br>magna viverra rut<br>Vestibulum mollis<br>nulla ac dolor. Ma<br>fringilla massa. Cu<br>ridiculus mus. Ut c | rem. Ot et liguia doi<br>estas. Maecenas te<br>uis augue quis magn<br>rrum. Cras viverra m<br>i, arcu iaculis bibeno<br>tecenas urna elit, tir<br>um sociis natoque p<br>consequat ultricies | ior, sit amet<br>impus eros u<br>na condimen<br>nolestie urna<br>dum varius,<br>ncidunt in da<br>ienatibus et<br>est, non rho | consequat iorem. Ain<br>t diam ullamcorper id<br>tum lobortis. Quisque<br>i, vitae vestibulum tur,<br>velit sapien blandit me<br>apibus nec, vehicula ei<br>magnis dis parturient<br>ncus mauris congue p | uam porta eros sed<br>dictum libero<br>imperdiet ipsum vel<br>pis varius id.<br>etus, ac posuere lorer<br>u dui. Duis lacinia<br>montes, nascetur<br>orta. Vivamus viverra | n     |
|                                      |                                        | suscipit felis eget<br>montes, nascetur                                                                                                    | ridiculus mus. Integ                                                                                                    | n sociis nato<br>ger bibendur                                                                                                 | que penatibus et mag<br>m sagittis ligula, non fa                                                                                                    | nis dis parturient<br>aucibus nulla volutpa                                                                                                    | t     |
| Estado actual y responsable          | de la digitalización:                  | vitae. Cum sociis r<br>In aliquet quam et<br>parturient montes                                                                                                    | natoque penatibus<br>t velit bibendum aci<br>s, nascetur ridiculus                                                                                                    | et magnis di<br>cumsan. Cur<br>s mus. Vestit                                                                                  | s parturient montes, r<br>n sociis natoque pena<br>pulum vitae ipsum nec                                                                                                    | hascetur ridiculus mu<br>tibus et magnis dis<br>arcu semper                                                                                                    | 5.    |
| Estado                               | Digitalizador                          | adipiscing at ac lao<br>Integer mattis, ips                                                                                                    | cus. Praesent id pel<br>sum a tincidunt com                                                                                                    | llentesque o<br>nmodo, lacu:                                                                                                  | rci. Morbi congue vive<br>s arcu elementum elit,                                                                                                    | erra nisl nec rhoncus.<br>, at mollis eros ante a                                                                                                    | c     |
| Aprobado                             | adan.rodriguez                         | risus. In volutpat,                                                                                                    | ante at pretium ulti<br>ulla facilisi. Duis eu u                                                                                                    | ricies, velit r                                                                                                    | nagna suscipit enim, a                                                                                                    | liquet blandit massa                                                                                                    |       |
|                                      |                                        | volutpat felis, quis                                                                                                    | s tristique ligula luct                                                                                                    | tus vel. Sed                                                                                                    | nec mi eros. Integer a                                                                                                    | ugue enim, sollicitudi                                                                                                    | n     |
|                                      |                                        | ullamcorper matti                                                                                                    | is eget, aliquam in e<br>olutoat. Nulla facilis                                                                                                    | est. Morbi so<br>si Mauris eg                                                                                                 | ollicitudin libero nec au<br>estas vestibulum negu                                                                                                    | ugue dignissim ut                                                                                                    |       |
|                                      |                                        | Donec sit amet pu                                                                                                    | ulvinar orci.                                                                                                    | a. widdina eg                                                                                                    | estas vestibulum nequ                                                                                                    | le cursus tincidunt.                                                                                                    |       |
|                                      |                                        | Quisque volutpat                                                                                                    | pharetra tincidunt.                                                                                                    | Fusce sapie                                                                                                    | n arcu, molestie eget                                                                                                    | varius egestas,                                                                                                    |       |
|                                      |                                        | ut tempor lacus es                                                                                                    | sed at hisi in velit ej<br>gestas conseguat. N                                                                                                    | gestas aliqua<br>Nam nibh leo                                                                                                 | am ut a felis. Aenean r<br>tus, gravida sed egest                                                                                                    | nalesuada laculis nisi<br>as ut. feugiat quis                                                                                                    | ·     |
|                                      |                                        | dolor. Donec eu le                                                                                                    | eo enim, non laoree                                                                                                    | et ante. Mor                                                                                                    | bi dictum tempor vulp                                                                                                    | utate. Phasellus                                                                                                    |       |
|                                      |                                        | ultricies risus vel a<br>quis mi ac pupe pr                                                                                                    | augue sagittis euism                                                                                                    | nod. Vivamu                                                                                                    | s tincidunt placerat nis                                                                                                    | si in aliquam. Cras                                                                                                    |       |
|                                      |                                        | Aliquam nulla aug                                                                                                    | ue, porta non sagit                                                                                                    | tis quis, accu                                                                                                    | ing an vitae sem. Phas                                                                                                    | sellus id lectus tortor,                                                                                                    |       |
|                                      |                                        | eget pulvinar augu                                                                                                    | ue. Etiam eget velit                                                                                                    | ac purus fri                                                                                                    | ngilla blandit. Donec o                                                                                                    | dio odio, sagittis sed                                                                                                    |       |
|                                      |                                        | iaculis sed, consec                                                                                                    | ctetur eget sem. Lor<br>son velit vel turpis n                                                                                                    | rem ipsum d<br>autrum in sor                                                                                                  | olor sit amet, consect                                                                                                    | etur adipiscing elit.                                                                                                    |       |
|                                      |                                        | Quisque luctus ull                                                                                                    | lamcorper velit sit a                                                                                                    | amet lobortis                                                                                                    | . Etiam ligula felis, vul                                                                                                    | lputate quis rhoncus                                                                                                    |       |
|                                      |                                        | nec, fermentum e                                                                                                    | get odio. Vivamus v                                                                                                    | vel ipsum ac                                                                                                    | augue sodales mollis                                                                                                    | euismod nec tellus.                                                                                                    |       |
|                                      |                                        | Fusce et augue rut<br>varius Sed aliquet                                                                                                    | trum nunc semper<br>t auctor nibh. Curah                                                                                                    | vehicula vel<br>hitur malesu                                                                                                  | semper nisl. Nam laor<br>ada fermentum lacus                                                                                                    | reet euismod quam a<br>vel accumsan. Duis                                                                                                    | t i   |
|                                      |                                        | ornare scelerisque                                                                                                    | e nulla, ac pulvinar l                                                                                                    | ligula tempu                                                                                                    | s sit amet. In placerat                                                                                                    | nulla ac ante                                                                                                    |       |
|                                      |                                        | scelerisque posue                                                                                                    | re. Phasellus at ant                                                                                                    | te felis. Sed h                                                                                                    | endrerit risus a metu                                                                                                    | s posuere rutrum.                                                                                                    |       |
| Corregir Digitalización              | Actualizar y Aprobar ?                 | eleifend sem blan                                                                                                    | dit at. Vivamus luct                                                                                                    | tus mi eget k                                                                                                    | n. Aenean accumsan r<br>prem lobortis pharetra                                                                                                    | a. Phasellus at tortor                                                                                                    |       |
|                                      |                                        | quam, a volutpat j                                                                                                    | purus. Etiam sollicit                                                                                                    | tudin arcu ve                                                                                                    | el elit bibendum et im                                                                                                    | perdiet risus tincidun                                                                                                    | t.    |
|                                      | Rechazar                               | Etiam elit velit, po                                                                                                    | suere ut pulvinar a                                                                                                    | ic, condimen                                                                                                    | tum eget justo. Fusce                                                                                                    | a erat velit. Vivamus                                                                                                    |       |
|                                      |                                        | Imperalet ultrices                                                                                                    | orer in nendrent.                                                                                                    | _                                                                                                    |                                                                                                    |                                                                                                    |       |

• Si se cuenta con el perfil de "Verificador", al hacer clic en mostrará el siguiente mensaje:

Corregir Digitalización

se

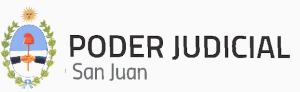

|                                                                                                    | ur, maccenas uma ent, uncluant in uabibus nec, venicula eu uur. |
|----------------------------------------------------------------------------------------------------|-----------------------------------------------------------------|
| Volver atrás aprobación de Digitalización                                                                         |                                                                 |
|                                                                                                    |                                                                 |
| El estado de la presente digitalización se cambiará a <b>Digitalizado</b> (Estado de la ejecución de esta acción. | do inicial) y se registrará el <u>responsable</u>               |
| Por favor verifique que sea la digitalización correcta antes de continuar                                         |                                                                 |
|                                                                                                    |                                                                 |
|                                                                                                    | Cancelar Aceptar                                                |
| - TOLICIBLE OF                                                                                                    |                                                                 |

que al hacer clic en Aceptar se procederá a cambiar el estado de la digitalización a fin de que un Operador con el perfil "Digitalizador" pueda efectuar las correcciones pertinentes.

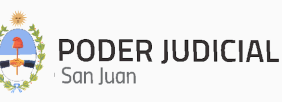

### Módulo Expedientes Digitalizados

El módulo **"Expedientes Digitalizados"** está destinado a la carga inicial y consulta de los expedientes históricos. Permite gestionar expedientes en los estados Digitalizado, Aprobado o Rechazado, tal como se muestra en la siguiente imagen:

| = | Historicum           |       |             |                 |                                                    |                       |                         |                |                |                |                   |              |                   |
|---|----------------------|-------|-------------|-----------------|----------------------------------------------------|-----------------------|-------------------------|----------------|----------------|----------------|-------------------|--------------|-------------------|
| 0 | Exptes Aprobados     | Búsca | ar Digitali | zación por filt | го                                                 |                       |                         |                |                |                |                   |              |                   |
| Å | Exptes Digitalizados | Agre  | gá los filt | ros que necesit | tes                                                | ∽ Buscar              | Buscar Limplar Busqueda |                |                |                |                   | Nueva Digita | alización         |
| Ż | Rechazos             | Año   | Fuero       | Autos           | Carátula                                           | Observaciones         | Estado                  | Fecha Alta     | Digitalizador  | Modificador    | Actualizado       | Índice       | Acciones          |
| • | Salir                | 1920  | Civil       | 987654          | Cirano c/Dimarco s/sucesión                        | Prueba de QA          | Digitalizado            | 16/12/24 10:00 | adan.rodriguez | adan.rodriguez | 16/12/24 10:09    | 4456         | Detalle           |
|   |                      | 1980  | Penal       | 25454           | Pérez c/Riveros s/Lesiones leves                   | Prueba en QA - Dic-24 | Digitalizado            | 16/12/24 09:58 | adan.rodriguez | adan.rodriguez | 17/12/24 08:50    | 6654         | Detaile           |
|   |                      | 1990  | Civil       | 25784           | Gonzalez c/Perez s/Usucapion                       | Prueba en QA - Dic-24 | Aprobado                | 16/12/24 09:57 | adan.rodriguez | adan.rodriguez | 16/12/24 09:57    | 6544         | Detalle           |
|   |                      | 1890  | Civil       | 2243            | Gobierno de la Provincia c/Gomez<br>s/Expropiación | Prueba de DB Dic-24   | Aprobado                | 16/12/24 09:55 | adan.rodriguez | adan.rodriguez | 16/12/24 09:55    | 2344         | Detalle           |
|   |                      | 1935  | Penal       | 11111111        | Sarmiento c/San Martin                             | Dic-24                | Rechazado               | 12/12/24 09:29 | adan.rodriguez | adan.rodriguez | 16/12/24 09:52    | 555444       | Detalle           |
|   |                      | 1900  | Penal       | 654311          | Prueba de QA - 12-Dic-24                           | 654 6 546 45 654      | Digitalizado            | 12/12/24 09:08 | adan.rodriguez | -              |                   | 22334        | Detalle           |
|   |                      | 1850  | Penal       | 99999           | Prueba de DB QA                                    | 654 654 654           | Rechazado               | 12/12/24 09:05 | adan.rodriguez | adan.rodriguez | 12/12/24 09:05    | 8888         | Detalle           |
|   |                      | 1990  | Civil       | 987654654       | Prueba de DB - 12-Dic                              | 654321 654 65 4       | Aprobado                | 12/12/24 09:04 | adan.rodriguez | adan.rodriguez | 12/12/24 09:06    | 654321       | Detalle           |
|   |                      | 1980  | Penal       | 465421          | Prueba de DB                                       | 4234 4 324            | Rechazado               | 12/12/24 09:03 | adan.rodriguez | adan.rodriguez | 16/12/24 09:54    | 654987       | Detalle           |
|   |                      |       |             |                 |                                                    |                       |                         |                |                | Items per pag  | ie: <u>10 v</u> 1 | - 9 of 9     | $\langle \rangle$ |

#### 1. Carga de un Nuevo Expediente:

• Al hacer clic en el botón

, se desplegará la siguiente pantalla:

|                                                                      |                                                                                                    | Aún no ha cargado un documento |
|----------------------------------------------------------------------|----------------------------------------------------------------------------------------------------|--------------------------------|
| ero 👻                                                                | Año                                                                                                 |                                |
| lice                                                                 | Autos                                                                                               |                                |
| arátula                                                              | Observaciones                                                                                       |                                |
|                                                                      | Adjuntar Archivo                                                                                    |                                |
|                                                                      | rajana ritonito                                                                                     |                                |
|                                                                      |                                                                                                    |                                |
| Tips:                                                                |                                                                                                    |                                |
| <b>Tips:</b><br>Por favor compruebe qu<br>verifique que la imagen de | e los <u>datos de protocolización</u> sean correctos y<br>la digitalización sea completa y legible. |                                |
|                                                                      |                                                                                                    |                                |

Nueva Digitalización

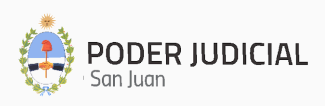

- Complete los siguientes campos obligatorios:
  - i. **Fuero:** Seleccione el fuero correspondiente.
  - ii. Año: Ingrese el año del expediente.
  - iii. **Índice:** Registre el índice del expediente en el archivo.
  - iv. Autos: Ingrese el número de autos.
  - v. **Carátula:** Especifique la carátula del expediente.
  - vi. Adjuntar digitalización: Suba el archivo digitalizado en formato .PDF.
- Opcionalmente, puede agregar observaciones relevantes en el campo correspondiente.
- Una vez completado, haga clic en guardado, como se muestra en la siguiente imagen:

| Datos de protocolización:                                                                                                    |                                                                                                    |                                                      | ;≡   ₩ - |                                                                                                    |                                                                                                    | 1 de 1                                                                                                    | $  \odot  $                                                                                                    |                                                                                                    | Q   6 |  |
|----------------------------------------------------------------------------------------------------|----------------------------------------------------------------------------------------------------|------------------------------------------------------|----------|----------------------------------------------------------------------------------------------------|----------------------------------------------------------------------------------------------------|----------------------------------------------------------------------------------------------------|----------------------------------------------------------------------------------------------------|----------------------------------------------------------------------------------------------------|-------|--|
| Fuero                                                                                                    | ۸ño                                                                                                    |                                                      |          |                                                                                                    |                                                                                                    |                                                                                                    |                                                                                                    |                                                                                                    |       |  |
| Civil -                                                                                                    | 1850                                                                                                    |                                                      |          |                                                                                                    |                                                                                                    |                                                                                                    |                                                                                                    |                                                                                                    |       |  |
|                                                                                                    |                                                                                                    | _                                                    |          | Test document PDF                                                                                                    |                                                                                                    |                                                                                                    |                                                                                                    |                                                                                                    |       |  |
|                                                                                                    |                                                                                                    |                                                      |          | Lorem ipsum dolor :                                                                                                    | sit amet, consectetu                                                                                                    | r adipiscing elit. I                                                                                                    | Nulla est purus, ul                                                                                                    | Itrices in porttitor                                                                                                    |       |  |
| ndice                                                                                                    | Autos                                                                                                    |                                                      |          | auctor vel quis lorer                                                                                                    | n. Ut et ligula dolor,                                                                                                    | , sit amet consequ                                                                                                    | at lorem. Aliquar                                                                                                    | m porta eros sed                                                                                                    |       |  |
| 2547                                                                                                    | 349                                                                                                    |                                                      |          | velit imperdiet eges                                                                                                    | tas. Maecenas temp                                                                                                    | ous eros ut diam u                                                                                                    | illamcorper id dic                                                                                                    | tum libero                                                                                                    |       |  |
|                                                                                                    |                                                                                                    |                                                      |          | magna viverra rutru                                                                                                    | m. Cras viverra mol                                                                                                    | estie urna, vitae v                                                                                                    | estibulum turpis                                                                                                    | varius id.                                                                                                    |       |  |
|                                                                                                    |                                                                                                    |                                                      |          | Vestibulum mollis, a<br>nulla ac dolor. Maec                                                                                                    | arcu iaculis bibendur<br>cenas urna elit, tinci                                                                                                    | m varius, velit sap<br>dunt in danibus n                                                                                                    | ien blandit metu:<br>ec. vehicula eu di                                                                                                    | s, ac posuere lorem<br>ui. Duis lacinia                                                                                                    |       |  |
|                                                                                                    |                                                                                                    |                                                      |          | fringilla massa. Cum                                                                                                    | sociis natoque per                                                                                                    | atibus et magnis                                                                                                    | dis parturient mo                                                                                                    | ntes, nascetur                                                                                                    |       |  |
| Carátula                                                                                                    | Observaciones                                                                                                    |                                                      |          | ridiculus mus. Ut co<br>suscipit felis eget co                                                                                                    | nsequat ultricies est<br>indimentum. Cum si                                                                                                    | t, non rhoncus ma<br>ociis natogue pen                                                                                                    | atibus et magnis                                                                                                    | <ul> <li>a. Vivamus viverra<br/>dis parturient</li> </ul>                                                                                                    |       |  |
| -<br>ernandez c/Riveros s/ປະ                                                                                                    |                                                                                                    | ,                                                    |          | montes, nascetur ri                                                                                                    | diculus mus. Integer                                                                                                    | bibendum sagitt                                                                                                    | is ligula, non fauc                                                                                                    | ibus nulla volutpat                                                                                                    |       |  |
|                                                                                                    |                                                                                                    |                                                      |          | In aliquet quam et v                                                                                                    | toque penatibus et i<br>relit bibendum accur                                                                                                    | magnis dis partur<br>msan. Cum sociis                                                                                                    | ient montes, naso<br>natoque penatibi                                                                                                    | cetur ridiculus mus.<br>us et magnis dis                                                                                                    |       |  |
|                                                                                                    |                                                                                                    |                                                      |          | parturient montes,                                                                                                    | nascetur ridiculus m                                                                                                    | us. Vestibulum vi                                                                                                    | tae ipsum nec are                                                                                                    | cu semper                                                                                                    |       |  |
|                                                                                                    |                                                                                                    |                                                      |          | Integer mattis, ipsur                                                                                                    | m a tincidunt comm                                                                                                    | odo, lacus arcu el                                                                                                    | ementum elit, at                                                                                                    | mollis eros ante ac                                                                                                    |       |  |
| Adjuntar digitalización del 1                                                                                                    | folio:                                                                                                    |                                                      |          | risus. In volutpat, ar                                                                                                    | te at pretium ultrici                                                                                                    | ies, velit magna si<br>Noula accu. Nulla                                                                                                    | uscipit enim, aliqu<br>faciliti, Masconai                                                                                                    | uet blandit massa                                                                                                    |       |  |
|                                                                                                    |                                                                                                    |                                                      |          | volutpat felis, quis t                                                                                                    | ristique ligula luctus                                                                                                    | vel. Sed nec mi e                                                                                                    | ros. Integer augu                                                                                                    | e enim, sollicitudin                                                                                                    |       |  |
|                                                                                                    |                                                                                                    |                                                      |          |                                                                                                    | east alignuam in est                                                                                                    |                                                                                                    |                                                                                                    |                                                                                                    |       |  |
|                                                                                                    |                                                                                                    |                                                      |          | ullamcorper mattis                                                                                                    | stoat Mulla faciliei B                                                                                                    | Morbi sollicitudi                                                                                                    | n libero nec augu                                                                                                    | e dignissim ut                                                                                                    |       |  |
| <b>1</b> 734443607600-E3                                                                                                    | 40-N2547-A1850- ndf                                                                                                    | .l. 🖸                                                |          | consectetur dui volu<br>Donec sit amet pulv                                                                                                    | utpat. Nulla facilisi. I<br>inar orci.                                                                                                    | . Morbi sollicitudi<br>Mauris egestas ve                                                                                                    | n libero nec augu<br>stibulum neque c                                                                                                    | e dignissim ut<br>:ursus tincidunt.                                                                                                    |       |  |
| 🖹 1734443697699-F3                                                                                                    | 49-N2547-A1850pdf                                                                                                    | ↓ 🛛                                                  |          | ullamcorper matts<br>consectetur dui volu<br>Donec sit amet pulv<br>Quisque volutpat ph<br>fauribur ac urpa. So                                                                                                    | utpat. Nulla facilisi. M<br>inar orci.<br>haretra tincidunt. Fu                                                                                                    | . Morbi sollicitudi<br>Mauris egestas ve<br>Isce sapien arcu, I                                                                                                    | n libero nec augu<br>stibulum neque c<br>nolestie eget vari                                                                                                    | e dignissim ut<br>:ursus tincidunt.<br>ius egestas,<br>ierunda isculic nici                                                                                                    |       |  |
| Ê 1734443697699-F3                                                                                                    | 49-N2547-A1850pdf                                                                                                    | ↓ 🛛                                                  |          | ullamcorper matts :<br>consectetur dui volu<br>Donec sit amet pulv<br>Quisque volutpat pl<br>faucibus ac urna. Se<br>ut tempor lacus ege                                                                                                    | utpat. Nulla facilisi. I<br>inar orci.<br>haretra tincidunt. Fu<br>id at nisi in velit ege<br>istas consequat. Nar                                                                                                    | . Morbi sollicitudi<br>Mauris egestas ve<br>Isce sapien arcu, i<br>stas aliquam ut a<br>n nibh lectus, gra                                                                                                    | n libero nec augu<br>stibulum neque c<br>molestie eget vari<br>felis. Aenean mai<br>vida sed egestas i                                                                                                    | e dignissim ut<br>:ursus tincidunt.<br>ius egestas,<br>iesuada iaculis nisl,<br>ut, feugiat quis                                                                                                    |       |  |
| 1734443697699-F3                                                                                                    | 49-N2547-A1850pdf                                                                                                    | ↓ ⊗                                                  |          | ullamcorper mattes<br>consectetur dui volte<br>Donec sit amet pulv<br>Quisque volutpat pl<br>faucibus ac urna. Se<br>ut tempor lacus ege<br>dolor. Donec eu leo<br>orbitiste den uel eo                                                                                                    | utpat. Nulla facilisi. N<br>inar orci.<br>haretra tincidunt. Fu<br>ed at nisi in velit eger<br>istas consequat. Nar<br>enim, non laoreet a                                                                                                    | . Morbi sollicitudi<br>Mauris egestas ve<br>Isce sapien arcu, i<br>stas aliquam ut a<br>m nibh lectus, gra<br>Inte. Morbi dictur                                                                                                    | n libero nec augu<br>stibulum neque c<br>nolestie eget vari<br>felis. Aenean mai<br>vida sed egestas i<br>n tempor vulputa                                                                                                    | e dignissim ut<br>ursus tincidunt.<br>ius egestas,<br>iesuada iaculis nisl,<br>ut, feugiat quis<br>ite. Phasellus                                                                                                    |       |  |
| Ê 1734443697699∓3                                                                                                    | 49-N2547-A1850pdf<br>Adjuntar.Archivo                                                                                                    | ↓ ⊗                                                  |          | ullamcorper mattes:<br>consectetur dui volu<br>Donec sit amet pulv<br>Quisque volutpat p1<br>faucibus ac urna. Se<br>ut tempor lacus ege<br>dolor. Donec eu leo<br>ultricles risus vel au<br>quis mi ac nunc pret                                                                                                    | spin Aulla facilisi. F<br>inar orci.<br>haretra tincidunt. Fu<br>d at nisi in velit eger<br>stas consequat. Nar<br>enim, non laoreet a<br>gue sagittis euismoo<br>tium aliquam. Aenea                                                                                                    | . Morbi sollicitudi<br>Mauris egestas ve<br>isce sapien arcu, i<br>stas aliquam ut a<br>n nibh lectus, gra<br>nibh lectus, gra<br>inte. Morbi dictur<br>d. Vivamus tincidu<br>an elementum en                                                                                                    | n libero nec augu<br>stibulum neque c<br>molestie eget vari<br>felis. Aenean mai<br>vida sed egestas i<br>n tempor vulputa<br>int placerat nisi ir<br>at ac metus comm                                                                                                    | e dignissim ut<br>:ursus tincidunt.<br>ius egestas,<br>iesuada iaculis nisl,<br>ut, feugiat quis<br>ite. Phasellus<br>n aliquam. Cras<br>nodo rhoncus.                                                                                                    |       |  |
| Ê 1734443697699∓3.                                                                                                    | 49-N2547-A1850pdf<br>Adjuntar Archivo                                                                                                    | ↓ ⊗                                                  |          | ullamoorper matts :<br>consecteur dui volu<br>Donec sit amet pulv<br>Quisque volutpat pi<br>faucibus ac urna. Se<br>ut tempor lacus ege<br>dolor. Donec eu leo<br>ultricies risus vel au<br>quis mi ac nunc pet<br>Aliquam nulla augus                                                                                                    | tipat. Nulla facilisi. I<br>inar orci.<br>aaretra tincidunt. Fu<br>d at nisi in velit ager<br>esitas consequat. Nar<br>enim, non laoreet a<br>gue sagittis euismoo<br>tium aliquam. Aenea<br>e, porta non sagittis                                                                                                    | . Morbi sollicitudi<br>Mauris egestas ve<br>sce sapien arcu, i<br>stas aliquam ut a<br>n nibh lectus, gra<br>inte. Morbi dictur<br>d. Vivamus tincidu<br>an elementum er<br>quis, accumsan v                                                                                                    | n libero nec augu<br>stibulum neque c<br>nolestie eget vari<br>felis. Aenean mai<br>vida sed egestas i<br>n tempor vulputa<br>int placerat nisi ir<br>at ac metus comm<br>itae sem. Phaselli                                                                                                    | e dignisisim ut<br>cursus tincidunt.<br>ius egestas,<br>lesuada laculis nisl,<br>ut, feugiat quis<br>te. Phasellus<br>te. Phasellus<br>a liquam. Cras<br>nodo rhoncus.<br>us id lectus tortor,<br>adlo apathe and                                                                                                    |       |  |
| 1734443697699-F3                                                                                                    | 49-N2547-A1850pdf<br>Adjuntar Archivo                                                                                                    | ↓ ⊗                                                  |          | ullamcorper matts :<br>consecteur dui voit<br>Donec sit amet pulv<br>Quisique volutpate f<br>faucibus ac urna. Se<br>ut tempor lacus ege<br>dolor. Donec eu leo<br>ultricies risus vel au<br>quis mi ac nunc pret<br>Aliquam nulla augue<br>eget pulvinar augue<br>isculis sed, consect                                                                                                    | tipat: Nulla facilisi. I<br>inar orci.<br>haretra tincidunt. Fu<br>dat nisi in velit eger<br>estas consequat. Nar<br>enim, non laoreet a<br>gue sagittis euismoo<br>tium aliquem. Aenea<br>e, porta non sagittis<br>. Etam eget velit ac<br>tur eget sem. Loren                                                                                                    | Morbi sollicitudi<br>Mauris egestas ve<br>isce sapien arcu, i<br>stas aliquam ut a<br>n nibh lectus, gra<br>nite. Morbi dictur<br>J. Vivamus tincidu<br>an elementum eri<br>quis, accumsan v<br>purus fringilla bli<br>n ipsum dolor sit.                                                                                                    | n libero nec augu<br>stibulum neque c<br>molestie eget vari<br>felis. Aenean mai<br>vida sed egestas i<br>n tempor vulputa<br>int placerat nisi ir<br>at ac metus comn<br>itae sem. Phaselli<br>andit. Donec odio<br>amet, consectetu                                                                                                    | e dignissim ut<br>cursus tincidunt.<br>ius egestas,<br>esuada laculis nisl,<br>ut, feugiat quis<br>te. Phasellus<br>n aliquam. Cras<br>nodo rhoncus.<br>us id lectus tortor,<br>o odio, sagittis sed<br>r adipiacing elit.                                                                                                    |       |  |
| 1734443697699-F3                                                                                                    | 49-N2547-A1850pdf<br>Adjuntar Archivo                                                                                                    | ↓ ⊗                                                  |          | ullamcorper mattis<br>consecteur dui volu<br>Donec sit amet pulv<br>Quisique volutpate fi<br>faucibus ac urma. Se<br>ut tempor lacus ege<br>dolor. Donec eu leo<br>utricites risus vel au<br>quis mi ac nunc pret<br>Aliquam nulla augue<br>eget pulvinar augue<br>iaculi sed, consect                                                                                                    | tipat. Nulla facilisi. I<br>inar orci.<br>haretra tincidunt. Fu<br>dat nisi in velit egen<br>stas consequat. Nar<br>enim, non laoreet a<br>gue sagittis euismoo<br>tium aliquam. Aenea<br>e, porta non sagittis<br>Etiam eget velit ac<br>tur eget sem. Loren<br>n velit vel turpis rutt                                                                                                    | Morbi sollicitudi<br>Mauris egestas ve<br>ssce sapien arcu, i<br>stas aliquam ut a<br>m nibh lectus, gra<br>hite. Morbi dictur<br>d. Vivamus tincidu<br>an elementum er<br>quis, accumsan v<br>purus fringilla bla<br>n ipsum dolor sit<br>rum in sodales dict<br>e lobertic. Esiam                                                                                                    | n libero nec augu<br>stibulum neque c<br>molestie eget vari<br>felis. Aenean mai<br>vida sed egestas :<br>n tempor vulpusta<br>ant placerat nisi in<br>at a cmetus comm<br>itae sem. Phaselli<br>andt. Donec odio<br>amet, consectetu<br>m placerat.                                                                                                    | e dignissim ut<br>cursus tincidunt.<br>ius egestas,<br>esuada laculis nisl,<br>ut, feugiat quis<br>te. Phasellus<br>n aliquam. Cras<br>nodo rhoncus.<br>us id lectus tortor,<br>o odio, sagittis sed<br>r adipiscing elit.                                                                                                    |       |  |
| <ul> <li>1734443697699-F34</li> <li>Tips:</li> </ul>                                                                                                    | 49-N2547-A1850pdf<br>Adjuntar Archivo                                                                                                    | ↓ ⊗                                                  |          | ullamcorper matts:<br>consecture du volo.<br>Donce sit amet pub<br>Quisique volotata pi<br>faucibus a curna. Se<br>ut tempor lecus ege<br>dolor. Donce eu leo<br>ultricles risus vel au<br>quis mi a curure pret<br>Aliquam nulla autori a sugue<br>lacula sed, consecte<br>Maecenas accumsa<br>Quisque luctus ullan<br>nee, fermentum ege                                                                                                    | tipat. Nulla facilist. J<br>inar orci.<br>anertra tincidunt. Fu<br>d at nisi in velit eger<br>stas consequat. Nar<br>enim, non laoreet a<br>gue sagittis euismoo<br>e, porta non sagittis<br>. Etiam eget velit ac<br>tur eget sem. Loren<br>n velit vel turpis rutt<br>mcorper velit sit am<br>t odio. Vivamus vel                                                                                                    | Morbi sollicitadi<br>Mauris egestas ve<br>sce sapien arcu,<br>tas aliquam ut a<br>m nibh lectus, gra<br>nnte. Morbi dictuu<br>d. Vivamus tincidu<br>an elementum er<br>quis, accumsan<br>v: prurus fringilla bil<br>m ipsum dolor sit:<br>rum in sodales dio<br>rus lobortis. Etiam<br>ipsum ac augue s                                                                                                    | n libero nec augu<br>stibulum neque c<br>molestie eget vari<br>felis. Aenean mai<br>nit egestas i<br>nit enegor vulputa<br>int placerat nisi i<br>a c metus comn<br>itae sem. Phaselli<br>andit. Donec odio<br>meti, consectetu<br>mi placerat.<br>ligula felis, vulput<br>odales mollis euis                                                                                                    | e dignissim ut<br>cursus tincidunt.<br>ius egestas,<br>esuada iaculis nisl,<br>ut, feugiat quis<br>te. Phasellus<br>a aliquam. Cras<br>nodo rhoncus.<br>us id lectus tortor,<br>odio, ragitti s ed<br>r adipiscing elit.<br>tate quis rhoncus<br>smod net tellus.                                                                                                    |       |  |
| 1734443697699-F3                                                                                                    | 49-N2547-A1850pdf<br>Adjuntar Archivo                                                                                                    | v Sean correctos y                                   |          | ullamcörper mattis<br>consecturt dul volk.<br>Donce sit amet public<br>Dusces at amet public<br>flacticus voltipat pi<br>flaccibus ac urm. 3 be<br>dofor. Donne eu liko<br>utricicie risas vel aug<br>quis mi ac num; perior<br>Alquam nuña augun<br>eget publinar augue<br>laculi sect. consecto<br>Madargue huctus ullas<br>nece, fermentum egg<br>Fuccio et augue nitri.                                                                                                    | Sport meters and a sport of the sport of the | Morbi sollicitudi<br>Mauris egestas ve<br>sce sapien arcu,<br>tas aliquam ut a<br>m nibh lectus, gra<br>nthe. Morbi dictuu<br>di Vivamus tincidu<br>an elementum er<br>quis, accumsan<br>v purus fringilla bli<br>ni pisum dolor sit.<br>rum in sodales di<br>in pisum dolor sit.<br>rum ni sodales di<br>pisum ac augue s<br>hicula vel semper<br>malesuada ferr                                                                                                    | n libero nec augu<br>stibulum neque c<br>molestie eget vari<br>felis. Aenean mai<br>nit egestas i<br>nit tenear taisi i<br>ta c metus comn<br>itae sem. Phaselli<br>andit. Donec odio<br>meti, consectetu<br>m placerat.<br>ligula felis, vulput<br>odales molilis eui<br>nisl. Nam laoreet                                                                                                    | e dignissim ut<br>uursus tincidunt.<br>ius egestas,<br>esuada iaculis nisl,<br>ut, feugiat quis<br>te Phasellus<br>n aliquam. Cras<br>modo rhoncus.<br>us di lectus tortor,<br>odio, sagittis sed<br>r adipiscing elit.<br>tate quis rhoncus<br>smod net rellus.<br>te vismod quam at<br>te vismo puis                                                                                                    |       |  |
| 1734443697699-F3                                                                                                    | 49-N2547-A1850-,pdf<br>Adjuntar Archivo<br>Ios <u>datos de protocolización</u><br>digitalización sea completa j                           | sean correctos y                                     |          | ullamcorper matts:<br>consecturt dui volu.<br>Donce sit amet pulv<br>Quisrique voltipat pi<br>faucibus ac uma. Se<br>dofor. Donce eu leo<br>ubricies trass vel au<br>quis mi ac num; pret<br>Alquam nulla augua<br>eget pulvinar augue<br>ieculi sect. consect<br>Maecenas accumas.<br>Quisrue luctus ullan<br>nec, fermentum ege<br>Fusce et augue rutr<br>varius. Sed alquat a<br>orame scleringue n                                                                                                    | hard material and a second second sec | Morbi sollicitudi<br>Mauris egestas ve<br>sace sapien arcu, i<br>stas aliquam ut a<br>n nibh lectus, gra<br>stas aliquam ut<br>divis, accumsan v<br>purus fingilia bli<br>n ipsum dolor sit<br>n losum dolor sit<br>n losum dolor sit<br>to lobortis. Etiam<br>ipsum ac augue s<br>hicula vel semper<br>ar malesuada forr<br>al tempus sit am                                                                                                    | n libero nec augu<br>stibulum neque c<br>molestie eget vari<br>felis. Aenean mal<br>vida sed egestas i<br>n tempor vulputa<br>int placerat nisi la<br>ta se metus comn<br>itae sem. Phaselli<br>andit. Donec odio<br>amet, consectetu<br>m placerat.<br>Ilgula felis, vulput<br>m placerat.<br>Ilgula felis, vulput<br>nisi. Nam laoreet<br>nentum lacus vel<br>e. In placerat ni                                                                              | e dignissim ut<br>urusut tinidunt.<br>ius egestas,<br>iesuada taculis nisl,<br>ut, feugiat quis<br>te. Phasellus<br>aliquam. Cras<br>nodo rhoncus.<br>us id lectus tortor,<br>odio, sagittis sed<br>r adipiscing elit.<br>tate quis rhoncus<br>smod nec tellus.<br>taus quiar thousan<br>taccumsan. Duis<br>lia ca ente                                                                                                    |       |  |
| Tips: Por favor compruebe que la imagen de la luenció de que es carante la les carante de la luenció de que es carante la luenció de que es carante la les carante al les carante al les | 49-N2547-A1850pdf<br>Adjuntar Archivo<br>los <u>datos de protocolización</u><br>digitalización sea completa s                             | sean correctos y                                     |          | ullamöörper mattis<br>consectativ dia voli.<br>Dones att amet pubi<br>dia una 1,5<br>ut tempor kass age<br>dör. Donne eu liko<br>utricies risus vel ag<br>dör dia una pret<br>Aliquam nutla augue<br>jas dia una pret<br>Aliquam nutla augue<br>jas dia una pret<br>Aliquam nutla augue<br>lacula sed, consect<br>Maeerona accumsan<br>Quisque luctus ullan<br>nes, fermentum ege<br>Fixose et augue nutri<br>varia. Sad aliquet a<br>ornare scherizigue n<br>Physiolite au sume.                                                                                                    | Spot meters and spot of the second spot of the spot of the spot of | Morbi sollicitudi<br>Mauris egestas ve<br>sace sapien arcu, i<br>stas aliquam ut a<br>n nibh lectus, gra<br>tits aliquam ut<br>n nobi dictur<br>J. Vivamus tincida<br>an elementum er,<br>guis, accumsan v<br>purus fringilla bli<br>n ipsum dolor sit<br>n losum dolor sit<br>n losum dolor sit<br>to lobortis. Etiam<br>jusum a cugue s<br>hicula vel semper<br>ar malesuada ferr<br>gas tempus sit am<br>elis. Sed hendreri<br>un inzum Aene                                                       | n libero nec augu<br>stibulum neque c<br>molestie eget vari<br>felis. Aenean mal<br>vida sed egestas in<br>n tempor vulputa<br>int placerat nisi in<br>ta e sem. Phaselli<br>andit. Donec odio<br>amet, consectetu<br>m placerat.<br>Ilgula felis, vulgun<br>nisi. Nam laoreet<br>nentum lacus vel<br>e. In placerat nu<br>t risus a metus po<br>accuman mol                                                                                                   | e dignissim ut<br>urusus tinidumt.<br>ius egestas,<br>esuada laculis nisi,<br>esuada laculis nisi,<br>ut, feugiat quis<br>tte. Phasellus<br>a lalquam. Cras<br>modo rhoncus.<br>us di lectus tortor,<br>odolo, sagittis sed<br>us di petus tortor,<br>odolo, sagittis sed<br>ta quisrioncus<br>smod nec tellus.<br>ta cuman. Duis<br>la ca ante<br>bis canlen ut                                                                    |       |  |
| 1734443697699-F3                                                                                                    | 49-N/2547-A1850pdf<br>Adjuntar Archivo<br>los datos de. protocolización<br>digitalización debe esperar a q                                | sean correctos y<br>legible.<br>ue el verificador la |          | ullamociper matts:<br>consectut dui volu-<br>carisque volutant dui volu-<br>quisque volutant dui volu-<br>quisque volutant dui volu-<br>quisque volutant dui aurura pret<br>doito. Donne eu leo<br>ultricies rissus vel au<br>que sin ai a nume pret<br>aque puòricar augue auto-<br>nec, fermentum egge<br>Fusce et augue nutr<br>vontus. Sed allquers et<br>scalerisque possure<br>pasella possure<br>pasella possure<br>phasella es publicaria.                                                                                                    | Sport Nulla facilist I i<br>inar ord.<br>aretera finicidumt. Fu<br>aretera finicidumt. Fu<br>emin, non laoreet a<br>sporta non sagittis<br>E tiam get velta a<br>porta non sagittis<br>E tiam get velta a<br>uru reget sem. Loren<br>ni velt vel turpis rutu<br>ett odio. Vivamus vel<br>um nunc semper velt si at am<br>et odio. Vivamus vel<br>um nunc semper velt si at<br>nun corper velt si at<br>an pubriar ligu pubriar ligu<br>Phasellus at ante f<br>dud. Proin in vestibu                                                                                                    | Morbi sollicitudi<br>Mauris egestas ve<br>sce sapien arcu, 1<br>stas aliquam ut a<br>n nibh lectus, gra<br>nite. Morbi dictur<br>J. Vivamus tincidu<br>ni elementum er<br>quis, accumsan v<br>purus fringilla bli<br>an elementum er<br>quis, accumsan v<br>purus fringilla bli<br>mi pisum dolor sit<br>urum in sodales di<br>ti lobortis. Etiam<br>ipisum dolor sit<br>sit lobortis. Etiam<br>ipisum ac augue a<br>la tempus sit am<br>elis. Sed hendreri<br>lum ipazum. Aenee<br>mi eget lorem lol | n libero nec aquy<br>stibulum neque c<br>molestie eget vari<br>felis. Aenean mai<br>vida sed egestas i<br>ne tempor vulputa<br>int placerat nisi i<br>ta ce metus conn<br>itae sem. Phaselli<br>andit. Donec odioi<br>mp facerat.<br>Ilgula felis, vulput<br>oodales molita eui<br>gula felis, vulput<br>oodales molita eui<br>risus a metus po<br>an accumsan mol<br>ortis pharetra. P.                                                                       | e dignissim ut<br>urusus tinicidunt.<br>ius egestas,<br>lesuada laculis nisl,<br>ius egestas,<br>lesuada laculis nisl,<br>ius equesting<br>ius di lectus tortor,<br>odios, sagittis sed<br>and piscing elit.<br>tate quis rhoncus<br>smod net rellus.<br>te usismod neur<br>smod net rellus.<br>te usismod quam at<br>la ac ante<br>susere nutrum,<br>lis saplen, ut<br>haselius at tortor                                          |       |  |
| 1734443697699-F33     1734443697699-F34     Tips: Por favor compruebe que i verifique que la imagen de la Luego de que se cargue la c apruebe o rechace.                                                                                                    | 49-N2547-A1850pdf<br>Adjuntar Archivo<br>los datos de protocolización<br>digitalización ses completa s<br>ligitalización debe esperar a q | sean correctos y<br>legible.<br>ue el verificador la |          | ulancioper mission<br>constitution dal viela<br>la classica e un da classica e un<br>la classica e una classica e un<br>data classica e una classica e un<br>data classica e una cere<br>data. Dana e una cere<br>al classica e una cere<br>al classica e una cere<br>al classica e una cere<br>al classica e una cere<br>e la classica e una cere<br>e la classica e una cere<br>e la classica e una cere<br>e la classica e una cere<br>prisora e e augue norm<br>varian. Sed al laque a un<br>societrisque posuere<br>in societrisque posuere<br>in societrisque posuere<br>e elefenda sem blanda<br>granta e averadar posi-<br>para e e averadar posi-<br>para e e averadar posi-<br>para e e averadar posi-<br>para e e averadar posi-<br>para e e averadar posi-<br>para e e averadar posi-<br>para e e averadar posi-<br>para e e averadar posi-<br>para e averadar posi-<br>para e e averadar posi-<br>para e averadar posi-<br>para e averadar posi-<br>para e averadar posi-<br>para | Apparent and a second and a second and a second and a second and a second and a second and a second and a second a secon | Morbi sollicitudi<br>Muris egestas ve<br>sace sapien arcu, i<br>tas aliquam ut a<br>n nibh lectus, gra<br>nite, Morbi dictur<br>quis, accumsan v<br>dur varmus tincidu<br>an elementum er quis,<br>accumsan v<br>purus fringilla bla<br>te lobortis. Etiam<br>i pisum acaugue s<br>hicula vel semper<br>als. Sed hendreri<br>fum jesum. Aene<br>elis. Sed hendreri<br>fum jeget forem lol<br>fin arcu vel elit bi                                                                                     | n libero nec augu<br>stibulum neque c<br>stibulum neque c<br>nolestie eget vari<br>felis. Aerean mai<br>ni tempor vulputa<br>ni tempor vulputa<br>ni tempor vulputa<br>at ac metus comn<br>tae sem. Phaselli<br>andit. Donce odlo<br>amet, consectetu<br>m placerat.<br>Ilgula felis, vulput<br>m placerat.<br>Ilgula felis, vulput<br>na accumsan mol<br>t risus a metus p<br>an accumsan mol<br>portis pharerta. P<br>bendum et impen<br>t lusto. Fixero a e | e dignissim ut<br>urusus tindudunt.<br>ius egestas,<br>esuada laculis nisl,<br>ut, feugiat quis<br>te, Phasellus<br>aliquam. Cras<br>modo nhoncus.<br>us di lectus tortor,<br>odolo, sagittis sed<br>adipiscing elit.<br>tate quis nhoncus<br>sand net tellus.<br>tate quis nhoncus<br>accuman. Duis<br>las camte<br>usismod quam at<br>accuman. Duis<br>las camte<br>the sagino, ut<br>haseliku at tortor<br>diet risus lincidunt. |       |  |

• A continuación se mostrará este cuadro de diálogo para la confirmación de carga:

| Diservaciones                                                                                                    | suscipit felis eget condimentum. Cum sociis natoque penatibus et magni                               |
|----------------------------------------------------------------------------------------------------|----------------------------------------------------------------------------------------------------|
| Confirmación do cargo                                                                                               |                                                                                                    |
| commación de carga                                                                                                  |                                                                                                    |
| Se procederá a la carga de la presente digitalización y<br>Por favor verifique que la digitalización y su protocolo | y se registrará el <u>responsable de la digitalización</u> .<br>O sean correctos antes de continuar. |
|                                                                                                    |                                                                                                    |
|                                                                                                    | Cancelar Aceptar                                                                                     |
|                                                                                                    | ultricies risus vel augue sagittis euismod. Vivamus tincidunt placerat nisi                          |
| diuntar Archivo                                                                                                    | quis mi ac nunc pretium aliquam. Aenean elementum erat ac metus con                                  |

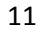

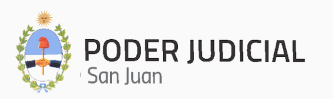

donde al hacer clic en Aceptar se procederá a guardar en la nube el Expte Histórico.

#### 2. Búsqueda de Expedientes Digitalizados:

• Si se desea buscar un Expte en particular, se podrá hacer clic en

Agrega los filtros que necesites donde se mostrará una pantalla de selección de filtros que permitirá la identificación de un Expte por cualquiera de los criterios presentados, incluyendo el estado (Digitalizado, Aprobado o Rechazado), y

al hacer clic en Buscar se podrá ubicar un Expte determinado, como se muestra en la siguiente figura:

| cesites  |          | ^      |        |
|----------|----------|--------|--------|
| Fuero    | <b>•</b> |        |        |
| Carátula |          |        | Buscar |
| Estado   | <b>~</b> |        |        |
|          | Estado   | Estado | Estado |

- Una vez individualizado el Expte, al hacer clic en Detalle se mostrará toda la información relacionada.
- Con perfil **"Digitalizador"** la pantalla será similar a la siguiente imagen:

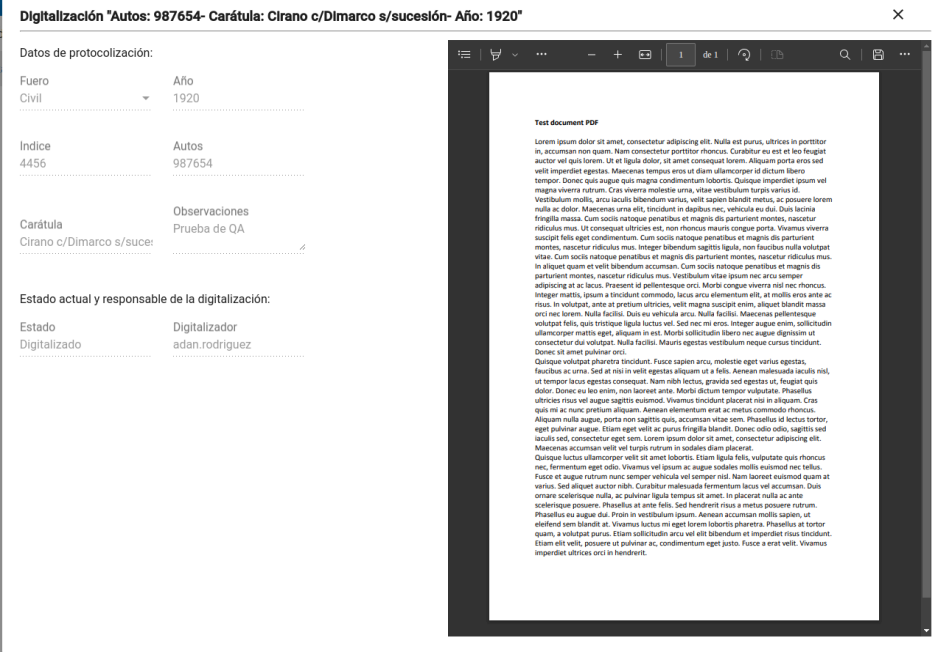

12

| atos de protocolización:   |                         | ≔   ∀ ~ | ··· – + ⊡   1 de 1   Q   CB                                                                                                    | Q   🗎 |
|----------------------------|-------------------------|---------|----------------------------------------------------------------------------------------------------|-------|
| uero                       | Año                     |         |                                                                                                    |       |
| ivil -                     | 1850                    |         |                                                                                                    |       |
|                            |                         |         | Test document PDF                                                                                                    |       |
| ndice                      | Autos                   |         | Lorem ipsum dolor sit amet, consectetur adipiscing elit. Nulla est purus, ultrices in portitior                                                                                                    |       |
| 547                        | 349                     |         | auctor vel quisi forem. Ut et ligula dolor, sit amet consequat forem. Aliquam porta eros sed                                                                                                    |       |
| arátula                    | Observaciones           |         | veit im periode eigestas. Maccenas tempos erios ut dann utaincopre ri dictum iteiro<br>tempor: Dinece quas supe quis magnic condimentum lobotis. Guisque imperiedel poun veit<br>magna viverar nutrum. Cras vivera molestie urna, vitae vestibulum turpis varius id.<br>Vestibulum molita, arcui tacuis biohum varius, veiti sapon bandrin tentus, ce possire forem<br>nulla a dobr. Maecenas urna elit, tiricidant in daplus nec, vehicula eu dui. Duis lacinia<br>fingilla masas. Los socis hatoupe penatibus est magnic foi spartivient montes, nascetur |       |
| Eernandez c/Riveros s/Lts  | observaciones           |         | ridiculus mus. Ut consequat ultricies est, non rhoncus mauris congue porta. Vivamus viverra<br>suscipit felis eget condimentum. Cum sociis natoque penatibus et magnis dis parturient                                                                                                    |       |
|                            | <u>h</u>                |         | montes, nascitur ridicular mus. Integer bibendum sagittis ligua, non fauchus nulla volutpat<br>vitae. Cum socis natoque penatibus et magnis dis parturient montes, nascetur ridiculus mus.<br>In aliquet quan et velit biberdum accuman. Cum socis natoque penatibus et magnis dis<br>parturient montes, nascetur ridiculus mus. Vestibulum vitae iguum nec arcus semper<br>adipiscing at a cus. Parsent i dellentesque orci. Norbi congue viewer na in nec rhoncus.                                                                                        |       |
| stado actual y responsable | e de la digitalización: |         | Integer mattis, ipsum a tincidunt commodo, lacus arcu elementum elit, at mollis eros ante ac<br>risus. In volutpat, ante at pretium ultricies, velit magna suscipit enim, aliquet blandit massa                                                                                                    |       |
| stado                      | Digitalizador           |         | volutpat felis, quis tristique ligula luctus vel. Sed nec mi eros. Integer augue enim, sollicitudin                                                                                                    |       |
| ligitalizado               | adan.rodriguez          |         | ullamcorper mattis eget, aliquam in est. Morbi sollicitudin libero nec augue dignissim ut<br>consectetur dui volutpat. Nulla facilisi. Mauris egestas vestibulum neque cursus tincidunt.                                                                                                    |       |
|                            |                         |         | Donec sit amet pulvinar orci.<br>Quisque volutpat pharetra tincidunt. Fusce sapien arcu, molestie eget varius egestas,                                                                                                    |       |
|                            |                         |         | taucibus ac urna. Sed at nisi in veiit egestas aliquam ut a teiis. Aenean maiesuada iaculis nisi,<br>ut tempor lacus egestas consequat. Nam nibh lectus, gravida sed egestas ut, feugiat quis                                                                                                    |       |
|                            |                         |         | dolor. Donec eu leo enim, non laoreet ante. Morbi dictum tempor vulputate. Phasellus<br>ultricies risus vel augue sagittis euismod. Vivamus tincidunt placerat nisi in aliquam. Cras                                                                                                    |       |
|                            |                         |         | quis mi ac nunc pretium aliquam. Aenean elementum erat ac metus commodo rhoncus.<br>Aliquam nulla augue, porta non sagittis quis, accumsan vitag sem. Phasellus id lectus tortor.                                                                                                    |       |
|                            |                         |         | eget pulvinar augue. Etiam eget velit ac purus fringilla blandit. Donec odio odio, sagittis sed                                                                                                    |       |
|                            |                         |         | Maecenas accumsan velit vel turpis rutrum in sodales diam placerat.                                                                                                    |       |
|                            |                         |         | Quisque luctus uliancorper veit si a met lobortis. Etiam ligula telis, vuiputate qui rinoncus<br>nec, fermentum eget odio. Vivamus vel ipsum ac augue sodales mollis euismod nec tellus.<br>Fusce et augue rutrum nunc semper vehicula vel semper nisi. Nam laoreet euismod quam at<br>varius. Sed aliquet auctor nibh. Curabitur malesuada fermentum lacus vel accumsan. Duis                                                                                                    |       |
|                            |                         |         | ornare scelerisque nulla, ac pulvinar ligula tempus sit amet. In placerat nulla ac ante<br>scelerisque posuere. Phasellus at ante felis. Sed hendrerit risus a metus posuere rutrum.                                                                                                    |       |
|                            |                         |         | Phaseius eu augue du, Proin in véstiouumi pisum, Aenean accumsan moins sapien, ut<br>eleifend sem blandit at. Vivamus luctus mi eget lorem lobortis pharetra. Phasellus at tortor<br>quam, a volutpat purus. Etam sollicitudin arcu vel elli bibendum et imperdiet risus tincidunt.<br>Etiam elli velit, posure ut pulvinar ac, condimentum eget justo. Fusce a erat velit. Vivamus                                                                                                    |       |
|                            |                         |         | imperalectarities orci in nenarent.                                                                                                    |       |

• Con perfil **"Verificador"** la pantalla será similar a la siguiente imagen:

- 3. Edición de un Expediente Digitalizado (únicamente con perfil "Verificador"):
  - Al seleccionar el expediente digitalizado, se podrán realizar modificaciones necesarias a los metadatos, y optar por dos acciones sobre el Expte:
    - i. Actualización y Aprobación: si está todo correctamente registrado y

| digitalizado se podrá hacer clic en<br>pantalla de confirmación:                                            | Actualizar y Aprobar                                          | , mostrándose                       | la siguiente  |
|----------------------------------------------------------------------------------------------------|---------------------------------------------------------------|-------------------------------------|---------------|
| Actualizar y Aprobar Digitalización                                                                         |                                                               |                                     |               |
| El estado de la presente digitalización se cambiará<br>Se aplicará cualquier corrección realizada sobre los | a <b>Aprobado</b> y se registrara<br>datos de protocolización | á el <u>responsable de la</u><br>ı. | verificación. |
| Por favor verifique que la digitalización y su protoco                                                      | lo sean correctos antes d                                     | le continuar.                       | 1             |
|                                                                                                    |                                                               | Cancelar                            | Aceptar       |
| donde al hacer clic en Aceptar se                                                                           | procederá a Apro                                              | bar en la nube                      | el Expte      |

Histórico.

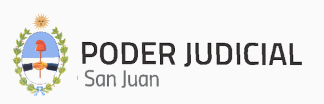

ii. Rechazo: si el Expte tiene alguna inconsistencia o error en su digitalización o metadatos, se puede rechazar a fin de que inicie el proceso de corrección que

| Rechazo de                  | Digitalización                                                                                                    |
|-----------------------------|----------------------------------------------------------------------------------------------------|
| Motivo del Re               | hazo                                                                                                    |
| El PDF no se (              | orresponde con los datos de la digitalización.                                                                                                    |
|                             | 60 / 25                                                                                                    |
| Tips:                       |                                                                                                    |
| El estado de                | a presente digitalización se cambiará a <u>Rechazado</u> y se registrará el <u>responsable de la verificación</u> .                                                  |
| Recuerde qu<br>presenta def | una digitalización es candidata a ser Rechazada únicamente cuando la imágen de la digitalización<br>ctos que afectan a la legibilidad y/o completitud del documento. |
| Por favor des               | riba brevemente el motivo del rechazo y los defectos encontrados en la imágen para que sean tenidos                                                                  |

donde se deberá ingresar el motivo del rechazo, y al hacer clic en

Rechazar se procederá a enviar el Expte al módulo de Rechazos y se cambiará el estado de la digitalización a fin de que se puedan efectuar las correcciones pertinentes.

#### 4. Corrección de un Expediente Aprobado (únicamente con perfil "Verificador"):

• Al seleccionar el expediente aprobado, se podrán enviar a corregir la digitalización

Corregir Digitalización , donde se mostrará el siguiente mensaje de haciendo clic en confirmación:

|                                                                                                    | uolon maccenas una encitancian uno bus neci venicula eu uni |
|----------------------------------------------------------------------------------------------------|-------------------------------------------------------------|
| Volver atrás aprobación de Digitalización                                                                                |                                                             |
| El estado de la presente digitalización se cambiará a <b>Digitalizado</b> (Es<br><u>de la ejecución de esta acción</u> . | tado inicial) y se registrará el <u>responsable</u>         |
| Por favor verifique que sea la digitalización correcta antes de continu                                                  | Jar.                                                        |
|                                                                                                    | Cancelar Aceptar                                            |
|                                                                                                    |                                                             |

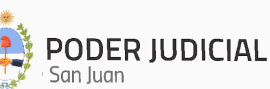

14

y que al hacer clic en Aceptar se procederá a cambiar el estado de la digitalización a fin de que un Operador con el perfil "Digitalizador" pueda efectuar las correcciones pertinentes.

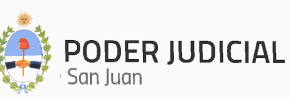

### Módulo Rechazos

El módulo "**Rechazos**" está diseñado para gestionar expedientes cuya digitalización ha sido rechazada por no cumplir con los criterios de aprobación.

- 1. Consulta de Expedientes Rechazados:
  - Al seleccionar la opción "Rechazos", se despliega una pantalla que muestra un listado con todos los Exptes Rechazados, y permite una navegación organizada mediante páginas, tal como se muestra en la siguiente imagen:

| $\equiv$ Historicum  |            |                     |                        |                  |                 |                |                  |                |          |
|----------------------|------------|---------------------|------------------------|------------------|-----------------|----------------|------------------|----------------|----------|
| Exptes Aprobados     | Búscar Rec | hazo por filtro     |                        |                  |                 |                |                  |                |          |
| Exptes Digitalizados | Agregá los | filtros que necesit | es                     | ~ Buscar         | Limpiar Busqued | a              |                  |                |          |
| 🔛 Rechazos           |            |                     |                        |                  |                 |                |                  |                |          |
| 🕞 Salir              | # Número   | Año Autos           | Carátula               | Motivo           | Fecha Alta      | Digitalizador  | Modificador      | Actualizado    | Acciones |
|                      | 1          | 1850 8888           | Prueba de DB QA        | Cambiar fuero    | 12/12/24 09:05  | adan.rodriguez | adan.rodriguez   | 12/12/24 09:05 | Detalle  |
|                      | 2          | 1935 555444         | Sarmiento c/San Martin | Cambiar PDF      | 12/12/24 09:29  | adan.rodriguez | adan.rodriguez   | 16/12/24 09:52 | Detalle  |
|                      | 3          | 1980 654987         | Prueba de DB           | Cambiar Carátula | 12/12/24 09:03  | adan.rodriguez | adan.rodriguez   | 16/12/24 09:54 | Detaile  |
|                      |            |                     |                        |                  |                 | Ite            | ems per page: 10 | ▼ 1 - 3 of 3   | < >      |

• Si se desea encontrar un Expte rechazado en particular, se podrá hacer clic en

Agrega los filtros que necesites donde se mostrará una pantalla de selección de filtros que permitirá la identificación de un Expte por cualquiera de los

criterios presentados, y al hacer clic en Buscar se podrá ubicar un Expte determinado:

| gregá los filtros que ne | ecesites      | ^ |   |
|--------------------------|---------------|---|---|
| Año                      | Autos         | _ |   |
| Carátula                 | Digitalizador | _ | В |
| Modificador              |               |   |   |

• Una vez individualizado el mismo, al hacer clic en datos referidos al Expte, similar a la siguiente imagen:

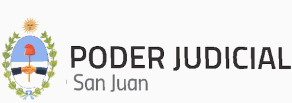

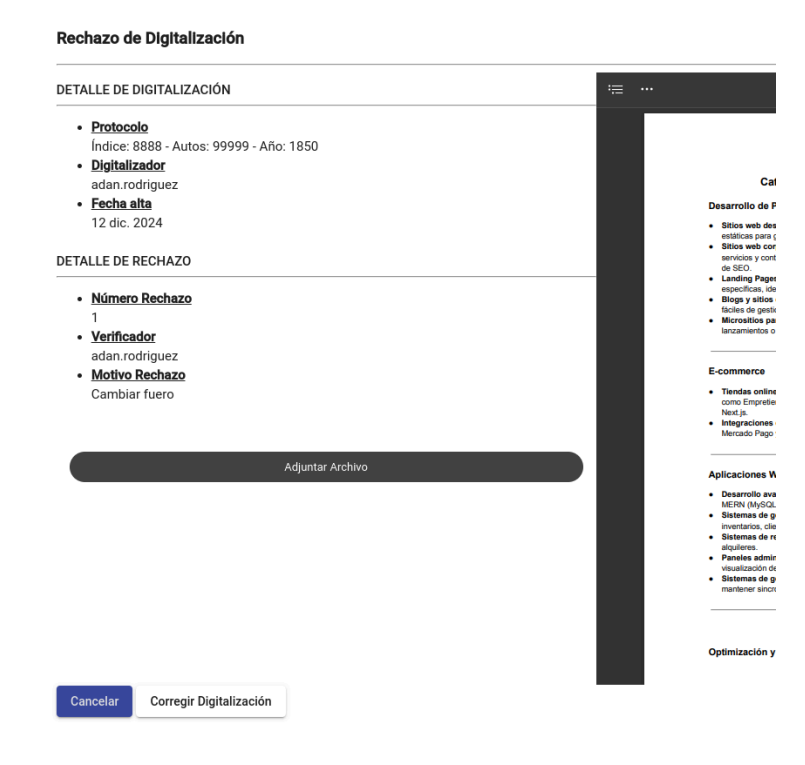

#### 2. Corrección de Expedientes Rechazados:

 Se puede iniciar el proceso de corrección de la digitalización de un Expte Histórico, haciendo clic en el botón
 Detalle, el cual desplegará la siguiente pantalla:

| DETALLE DE DIGITALIZACIÓN                | $:= \cdots - +   1 de 1 \cdots Q$                                                                                                    |
|------------------------------------------|----------------------------------------------------------------------------------------------------|
| <u>Protocolo</u>                         |                                                                                                    |
| Índice: 4456 - Autos: 987654 - Año: 1920 |                                                                                                    |
| Digitalizador                            | Test document PDF                                                                                                    |
| adan.rodriguez                           | Lorem josum dolor sit amet, consectetur adjoiscing elit. Nulla est purus, ultrices in portition                                                                                                    |
| Fecha alta                               | in, accumsan non quam. Nam consectetur porttitor rhoncus. Curabitur eu est et leo feuglat<br>auctor vel quis lorem. It et ligula dolor, it amet consecual forem. Aliquam porta eros sed                                                                                                    |
| 16 dic. 2024                             | veilt imperdiet egestas. Maecenas tempus eros ut diam ullamcorper id dictum libero<br>tempor. Donec quis augue quis magna condimentum ibdortis. Quisque imperdiet ipsum vel<br>magna viverra arturum. Cras viverar molestie urna, vite exibilum trutpis varias id.                                                                                                    |
| DETALLE DE RECHAZO                       | Vestibulum moliis, arcu iaculis bibendum varius, velit sapien blandit metus, ac pozuere lorem<br>nulla ac dolor. Maecenas uma elit, tincidunt li ndapibus nec, vehicula eu dui. Duis lacinia<br>fringilla massa. Cum sociis natoque penatibus et magnis dis parturient montes, nascetur                                                                                                    |
| Número Rechazo                           | ridiculus mus. Ut consequat ultricies est, non rhoncus mauris congue porta. Vivamus viverra<br>suscipit felis eget condimentum. Cum sociis natoque penatibus et magnis dis parturient                                                                                                    |
| 4                                        | montes, nascetur ridiculus mus. Integer bibendum sagittis ligula, non faucibus nulla volutpat<br>vitae. Cum sociis natoque penatibus et magnis dis parturient montes, nascetur ridiculus mus.                                                                                                    |
| Verificador                              | In aliquet quam et velit bibendum accumsan. Cum sociis natoque penatibus et magnis dis<br>parturient montes, nascetur ridiculus mus. Vestibulum vitae josum nec arcu semper                                                                                                    |
| adan.rodriguez                           | adipiscing at ac lacus. Praesent id pellentesque orci. Morbi congue viverra nisl nec rhoncus.                                                                                                    |
| Motivo Rechazo                           | risus. In volutpat, ante at pretium ultricies, velit magna suscipit enim, aliquet blandit massa                                                                                                    |
| Corregir la Carátula y el Año del Expte  | voluppa felie, qui tratigna ligità totta vet di seri seri are in la considerato fini, qui tratigna ligità totta vet di seri seri are in la considerato in<br>ulancezper nentri segri a lugiani ante i Modei difficiciato libero ne cappe degli dissioni ui<br>consectetari dui volagati. Nulla faciliai. Mauti segesta vestibulum megei corsus tincidant.<br>Desceti are apolisira ord.<br>Dislogara volupat phartera tincidant. Fuoce sapien arco, moleste egist vinta egista,<br>fusciba arc ama. Sed ar dini in vita gesta saliguari a trafficia. Amenen milecuasa la outili nin,<br>fusciba arc ama. Sed ar dini in vita gesta saliguari a trafficia. Amenen milecuasa la outili nin,                                                                                                    |
| Adjuntar Archivo                         | Idor: Donce ui les einn, non bozet aten. Moris dram tempor valorata, Phaselia uitrices in valora espace satte satto satto d'anna transcharippicarent ni ei najeaum. Cas qui ni a: nuc pretura alguan. Arene i denentati e at a metar comodo rhoncu. Alguan multa ague, Drat ano agitti gui, accuman valora tipicarent ni ei najeaum. Cas qui ni a: nuc pretura ague. Etta no agitti gui, accuman valora tenes. Trastella el esta to stort, eger pulvina ague. Etta no agitti gui qui como adori agitti sed bucula sat, contestina adgette cas in terra comodo rhoncu. Alguan multa contestina agitte setta como del nagitti sed como adori agitti sed bucula sat, contestina adgette cas in terra como del nagitti gui del como del nagitti sed bucula sat, contestina agitte setta como valora ague. Etta non soluto valo gui agitti sed di una di agitta sed pulvina ague, tata non soluto valo pulva ague. Etta non terra valora del nagitta sed tata ante bolonti. Ita agitta fello, valorate qui choncu. Fusce et aque artari nun cresenge velicità esta senze fonderi milia casi ad esta mante bolonti. Fusce et aque artari nun cresenge velicità esta senze fonderi nul sa casta varia. Se qui gui adue acta colta cho cubian rabiascata del nul sa casta della esta della della, valorata qui e dal terra della esta della della, valorata della esta della della como della della senze etta buca accumenta molta sense atte esta della gue dal. Yoni valorata ague fallo roni valorata della della subata della della |

17

donde se mostrarán los datos principales de la digitalización, y el motivo del rechazo.

 Al hacer clic en Corregir Digitalización se cambiará el estado del Expte de "Rechazado" a "Digitalizado" enviándose el mismo al módulo de "Expedientes Digitalizados", a fin de proceder a realizar las correcciones que fueren necesarias.

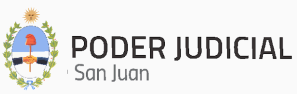

### Glosario de Términos

- Digitalizador: Usuario encargado de cargar los Expedientes en el Sistema.
- Verificador: Usuario encargado de revisar y aprobar los Expedientes digitalizados.
- Estado del Expediente: Indica si el expte está en estado Digitalizado, Aprobado o Rechazado.
- **Expediente Histórico:** Documento legal almacenado en los archivos del Poder Judicial que puede ser digitalizado para su preservación.
- **Metadatos:** Información adicional sobre el expediente, como fuero, año, índice, autos y carátula.
- **PDF:** Formato de archivo utilizado y aceptado para subir al Sistema los expedientes digitalizados.
- **Rechazo:** Estado asignado a un expediente cuya digitalización no cumple con el procedimiento de aprobación requerido.

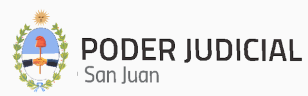